個別のプログラムを 予約する方法

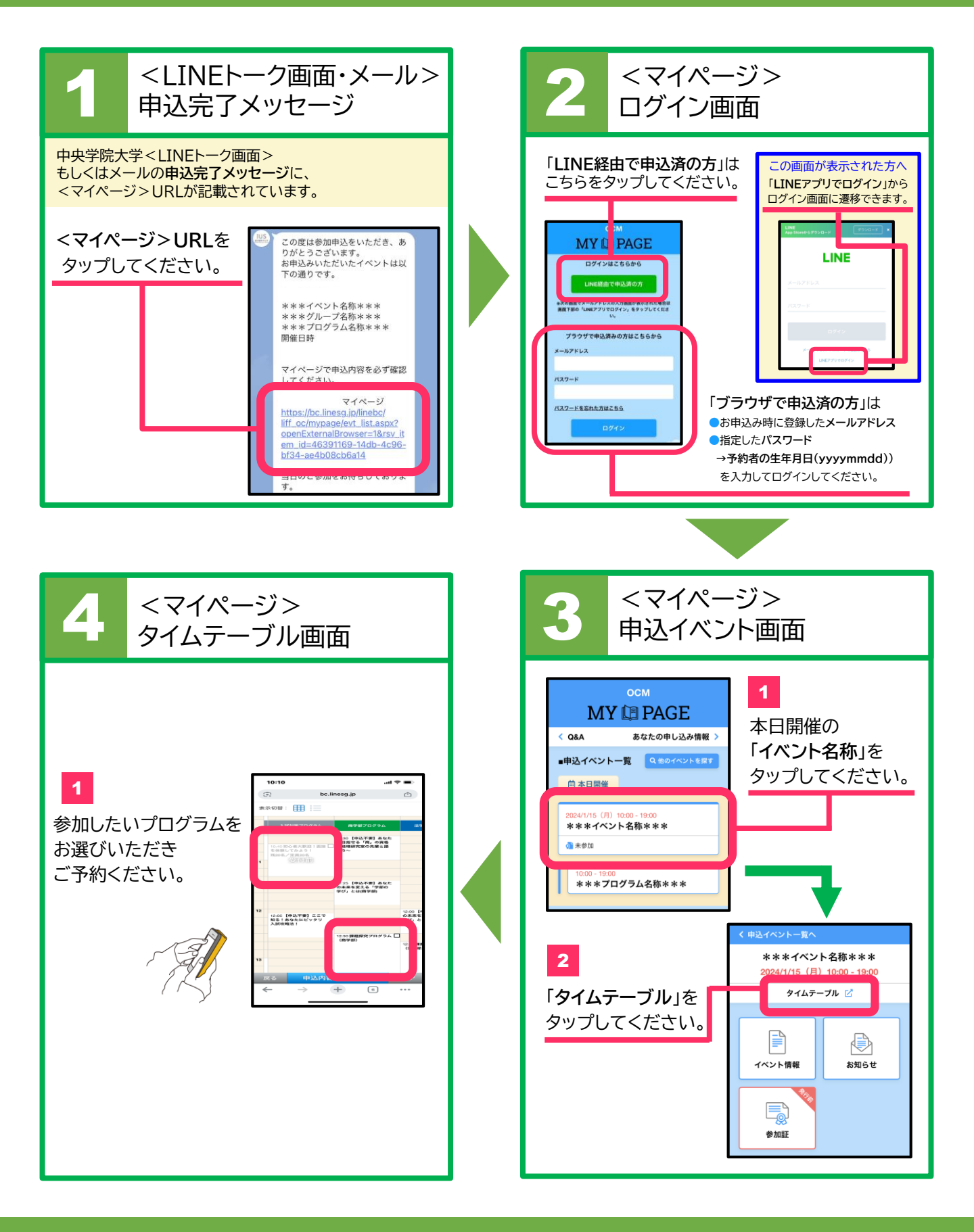